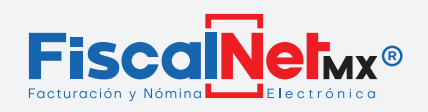

#### i R E C U E R D A !

Tienes hasta el 31 de Marzo 2023 para seguir facturando en versión 3.3.

### TÚ DECIDES

## **1.-** (INGRESA AL SISTEMA.

1.-Ingresar en la página: <u>http://www.fiscalnet.mx/</u> <Clíck

#### 2.-Opción (1)FACTURACION V3.3

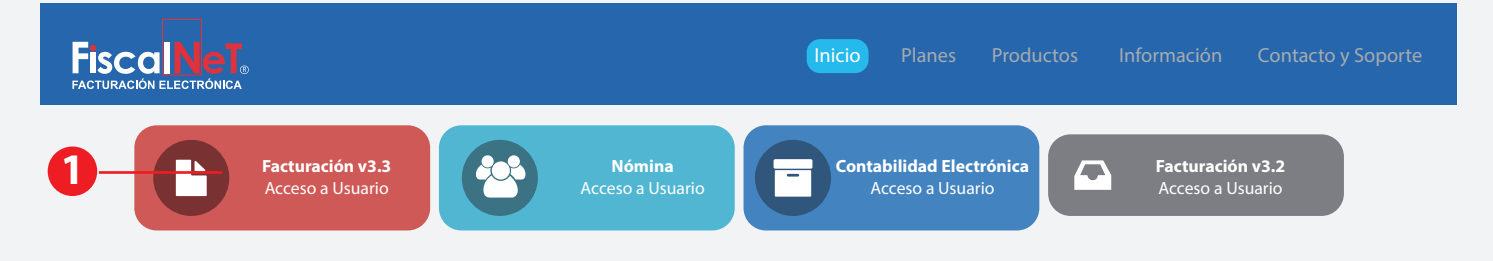

3.-Ingresar usuario y contraseña que se le envío por correo

| Acceso Facturación Electrónica |  |
|--------------------------------|--|
| Usuario:                       |  |
| USUAR101                       |  |
| Contraseña:<br>CESTIONES       |  |
| Iniciar Sesión                 |  |
|                                |  |

4.-Dentro del sistema está la opción Facturar v4.0

|                 |            |          | Bienveni    | do/a USUARIO      |   |    |
|-----------------|------------|----------|-------------|-------------------|---|----|
|                 |            |          |             | Cerrar Sesión     |   |    |
| Facturar v3.3 🕨 | Búsqueda 🕨 | Reportes | Catálogos > | Facturar v4.0 🔫 - |   | -0 |
|                 |            |          | Ma          | nuales v4.0       | _ |    |
|                 |            |          | CFI         | Ol v4.0           |   |    |

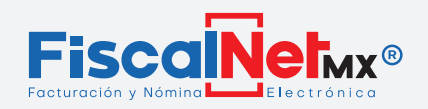

1

#### DATOS DEL EMISOR

2.-

### VERIFICAR SU INFORMACIÓN CON LA QUE EMITIRÁ SUS FACTURAS (se recomienda abrir la constancia de situación fiscal SAT)

#### 1.-Opción (1)CATALOGOS > (2)MI INFORMACIÓN

| •••••                     |               |                       |                  | Bienvenido/a U<br>Cer                        | SUARIO<br>rar Sesión | L |
|---------------------------|---------------|-----------------------|------------------|----------------------------------------------|----------------------|---|
|                           |               | Facturar v3.3 🕨 Búsqu | eda 🕨 Reportes 🕨 | Catálogos - Factur<br>Mi Informació          | rar v4.0             |   |
| *RFC TONI1058             | *Razón Social | MATANGAZO EL BUSC     | ADOR             | Usuarios<br>Certificados<br>Folios<br>Series |                      |   |
| *Régimen ••••••<br>Fiscal |               |                       |                  | Clientes<br>Productos<br>Productos CP        |                      |   |
| *Estado •••••••           | *Municipio    |                       |                  |                                              |                      |   |
| *Calle                    | Colonia       | ••••                  |                  |                                              |                      |   |
| No Exterior ••••••• Int.  | *Email        | •••••                 |                  |                                              |                      |   |
| *CP                       | Teléfono      | •••••                 |                  |                                              |                      |   |
| *CP ••••••                | Teléfono      |                       |                  |                                              |                      |   |

### DATOS DEL RECEPTOR

## **3.-** DAR DE ALTA O VERIFICAR LA INFORMACION DE SU CLIENTES

#### 1.-Opción (1)CATALOGOS > (2)CLIENTES

\*Los clientes solo se dan de alta una sola vez

|          | Datos de Identificación e | del Contribuyente: |                                                                       |               |                       | Bienver   | nido/a USUARIO                        |
|----------|---------------------------|--------------------|-----------------------------------------------------------------------|---------------|-----------------------|-----------|---------------------------------------|
|          | RFC:                      |                    | 09/00/128                                                             | /3            | 8.3 Búsqueda Reportes | Catálogos | Facturar v4.0                         |
|          | Régimen Capital:          | . 80               | MATANGAZO EL BUSCADOR<br>JEGAD DE PRODUCCION RURAL DE RESPONSABILIDAD | LIMITADA      |                       |           | Mi Información                        |
| Buscar / | Agregar                   | Listado            |                                                                       |               |                       |           | Certificados<br>Folios                |
| FC       |                           | *RFC               | CLIEN1058                                                             | *Razón Social | MATANGAZO EL BUSCADOR |           | Series                                |
| MBRE     | Q <b>+</b>                | *Régimer<br>Fisca  |                                                                       |               |                       |           | Clientes<br>Productos<br>Productos CP |
| Aplica   | r Filtro                  | Domicilio Fie      | al                                                                    |               |                       |           |                                       |
|          |                           | *Estado            | •••••••                                                               | *Municipio    | • • • • • • • • •     |           |                                       |
|          |                           | *Calle             |                                                                       | Colonia       |                       |           |                                       |
|          |                           | *No Exterio        | n •••••••• Int.                                                       | *Email        |                       |           |                                       |
|          |                           | *CF                | • • • • • • • • •                                                     | Teléfono      |                       |           |                                       |

#### Notas:

**Persona Moral**: No utilizar Régimen Capital (SA de CV o afines)

**Persona Física**: Capturar en el siguiente orden "Nombre > Primer Apellido > Segundo Apellido"

Respetar mayúsculas, espacios y signos de puntuación.

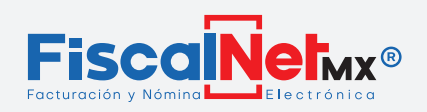

## **4.-** DAR DE ALTA PRODUCTOS.

#### 

Escribir (1) mediante clave o palabra su producto/servicio. Identificar (2) su clave según su producto/servicio y darle clíck en el recuadro (3) para agregarlo, una vez seleccionados dar clíck en **Grabar** (4).

|     |               |                                     | B<br>Facturar ▶ | ienvenido/a USUARI(<br>Reportes > Catalogos )<br>Cerrar Sesió |                            |             |
|-----|---------------|-------------------------------------|-----------------|---------------------------------------------------------------|----------------------------|-------------|
|     | #             | Descripción                         |                 | F                                                             | actura CFDI v3.3<br>Activo |             |
| (1) |               |                                     |                 |                                                               |                            |             |
|     | <b>Editar</b> | 01010101 - No existe en el catálogo |                 |                                                               | $\checkmark$               |             |
|     | <u>Editar</u> | 10101500 - Animales vivos de granja |                 |                                                               |                            |             |
|     | <u>Editar</u> | 10101501 - Gatos vivos              |                 |                                                               |                            |             |
|     | <u>Editar</u> | 10101504 - Visión                   |                 |                                                               |                            |             |
|     | <u>Editar</u> | 10101505 - Ratas                    |                 |                                                               |                            | <u>⊢</u> ઉ) |
|     | <u>Editar</u> | 10101506 - Caballos                 |                 |                                                               |                            |             |
|     | <u>Editar</u> | 10101512 - Conejos                  |                 |                                                               |                            |             |
|     | <u>Editar</u> | 10101514 - Peces Vivos              |                 |                                                               |                            |             |
|     |               | 2                                   | 4—              | Grabar                                                        | Cancelar                   |             |

\*Los productos/servicios solo se dan de alta una vez

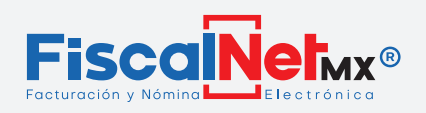

## **5.-** MOMENTO DE FACTURAR

### Llenado de campos Datos Generales

|                    |       | Bienvenido/a USUARIO                                            |                                                                                      |
|--------------------|-------|-----------------------------------------------------------------|--------------------------------------------------------------------------------------|
|                    |       | Facturar v3.3 Búsqueda Reportes Catálogos Facturar v4.0         |                                                                                      |
| - Recentor         |       | 3 4 Manuales v4.0<br>CFDI v4.0                                  |                                                                                      |
| Serie              |       | Régimen Fiscal                                                  | ş)                                                                                   |
| Siguiente Folio    | ••••• | Cliente MBU17017ICO   MANTGAZO EL BUSCADOR   ZUAZUA 114 64000 Y | 5)                                                                                   |
| Estatus Plan       | ••••• | Residencia Flscal Tipo de Comprobante 5.                        | tener mismo cliente                                                                  |
| Certificado Expira |       | Núm Reg. ID. Trib. Uso CFDI                                     | con diferentes<br>domicilios. Aquí<br>podrá verificarlo<br>antes de<br>seleccionarlo |

#### 1.- FACTURAR V4.0

#### 2.- CFDI V4.0

**3.- Régimen Fiscal:** Confirmar(3.5) que sea como usted se dio de alta en el SAT, ya está configurado. **NOTA**El régimen fiscal de su cliente se mostrará en el PDF, según como se indicó cuando dio de alta a su cliente.

- **4.- Nombre del Cliente:** Seleccionar(4.5) nombre de cliente.
- **5.- Tipo de Comprobante:** Seleccionarlo(5.5).
- 6.- Uso CFDI: El que le indique su cliente(6.5).

### Llenado de Datos de Pago

| 0                   |        | (1.5) | 2            |       | (2.1)   | § <b>(</b> ]      | 4        | (3.5 |
|---------------------|--------|-------|--------------|-------|---------|-------------------|----------|------|
| - General -         | ••••   | M     | loneda       |       |         | Método de Pago    | •••••    |      |
| Condiciones de Page | •••••• | Ti    | po de Cambio | ••••• | <b></b> | Lugar de Expedici | ón ••••• |      |
| Observaciones       |        |       |              |       |         |                   |          |      |

- 1.- Forma de Pago: Seleccionar como le están pagando (1.5).
- 2.- Moneda: Seleccionar tipo de Moneda (en caso de que sea DLLS colocar el Tipo de Cambio(2.2)).
- **3.- Método de Pago:** Seleccionar(3.5).
- **4.- Lugar de Expedición:** Verifique(4.5) su Código Postal (ya fue configurado, solo confirmar).
- **5.- Observaciones:** Aquí(5.5) puede agregar comentario extra que no va en descripción de producto.

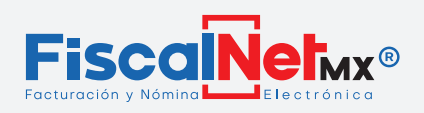

### Llenado de Datos de Detalle

| Concepto  | s Impuestos lotales     | CFDI's Relacionado  | s Donativo   | Compro       | obante de Pago    | Impuest  | os Especiales  | Carta Port | e        |
|-----------|-------------------------|---------------------|--------------|--------------|-------------------|----------|----------------|------------|----------|
| - Agregar | Clave Producto/Servicio | Núm. Identificación | Clave Unidad | Unidad       | Descripción       | Cantidad | Valor Unitario | Descuento  | Importe  |
|           | Clave Producto/Servicio |                     |              | ~            | Núm Idenificación |          |                |            |          |
|           | Clave Unidad            |                     |              | $\mathbf{v}$ | Unidad            |          |                |            |          |
|           | Descripción             |                     |              |              | Cantidad ———      |          |                |            |          |
|           | Valor Unitario          | \$0.0000            |              |              | Descuento         | \$0.00   |                |            |          |
|           | Importe                 |                     |              |              | Objeto Imp.       |          |                |            | <b>~</b> |
|           |                         |                     |              |              |                   | 8        | Gra            | abar       | Cancelar |

**1.-** Clíck en **Agregar**.

2.- Seleccionar la clave de producto (aparecen los que se dieron de alta en catálogo de productos).

**3.-** Seleccionar clave de unidad.

4.- Descripción del producto: Campo de texto libre para captura de productos o servicios.

5.- Capturar precio unitario (sin comas, ni signos de pesos).

6.- Capturar la cantidad en número (de productos o servicios).

7.- Objeto de Impuesto: Cada producto o servicio debe especificar de forma independiente si es objeto de impuesto o no de impuesto.

8.- Al terminar de capturar darle Grabar a ese concepto. (El importe se calcula por efecto)

\*Realizar el mismo proceso si su factura lleva más de 1 concepto.

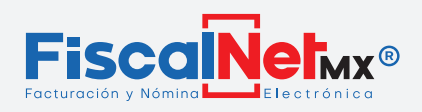

### Para editar IVA y/o agregar Retenciones

Después de agregar su concepto, darle clic al signo de +

|   | – Gene               | ral ———                 |                     |              |        |              |              |                |             |         |
|---|----------------------|-------------------------|---------------------|--------------|--------|--------------|--------------|----------------|-------------|---------|
|   | Concepto             | s   Impuestos Totales   | CFDI's Relacionados | 5 Donativo   | Compro | bante de Pag | o   Impuesto | os Especiales  | Carta Porte | 2       |
| 1 | Ayregar              | Clave Producto/Servicio | Núm. Identificación | Clave Unidad | Unidad | Descripción  | Cantidad     | Valor Unitario | Descuento   | Importe |
|   | <b>····</b> )· ····· | •••••                   |                     | •••••        |        | •••••        | •••••        | ••••           |             | •••••   |
| N |                      |                         |                     |              |        |              |              |                |             |         |
|   |                      |                         |                     |              |        |              |              |                |             |         |

Aparece la siguiente pantalla, donde podrá editar, borrar y agregar la información necesaria.

| Agregar       | Clave Producto/Servi | icio Núm. I | Identificación | Clave Unidad | Unidad  | Descripciór | Cantidad      | Valor Unitario | Descuento    | Imp |
|---------------|----------------------|-------------|----------------|--------------|---------|-------------|---------------|----------------|--------------|-----|
| Editar Borrar |                      |             |                |              |         |             |               |                |              |     |
|               |                      |             |                |              |         |             | Impuesto      | os Retenido    | s            |     |
|               | Impuestos            | Trasladad   | los            |              | Agregar | Base .      | lipo Impuesto | Tipo Factor    | Tasa o Cuota | Imp |
| - Agregar Bas | se Tipo Impuesto     | Tipo Factor | Tasa o Cuota   | Importe      |         | u I         |               |                |              |     |
| Editar Borrar | • ••••               | ••••        | ••••           | ••••         |         |             |               |                |              |     |
|               |                      |             |                |              |         |             | No data       | to display     |              |     |
| Información   |                      |             |                |              |         |             |               |                |              |     |
| Agregar Nu    |                      |             |                |              |         |             |               |                |              |     |
| No data       |                      |             |                |              |         |             | Compleme      | nto Educat     | ivo          |     |
|               |                      |             |                |              |         |             |               |                |              |     |
|               |                      |             |                |              |         |             |               |                |              |     |
|               |                      |             |                |              |         |             |               |                |              |     |
|               |                      |             |                |              |         |             |               |                |              |     |
|               |                      |             |                |              |         |             |               |                |              |     |
|               |                      |             |                |              |         |             |               |                |              |     |

\*Para más información ver manual "CAPTURA DE RETENCIONES" https://drive.google.com/file/d/18aEUKoT4dbeQQKAzPK-IAwxPXtvf3AJI/view <Click

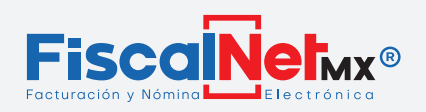

## 6.- TIMBRAR SU COMPROBANTE (CFDI).

| 🖵 Totales         |                                   |
|-------------------|-----------------------------------|
|                   | SubTotal                          |
|                   | (-) Descuento                     |
| I T T             | SubTotal - Descuento              |
|                   | (-) Impuestos Retenidos           |
| Validar Timbrar I | (+) Impuestos Trasladados         |
|                   | (+) Impuestos Locales Trasladados |
|                   | (-) Impuestos Locales Retenidos   |
|                   | (=)Total                          |
|                   | Addenda Capturar                  |

1.- Una vez verificada la información darle clíck en Validar.

**2.-** Verificar los campos totales.

#### **3.-** Timbrar.

### Para Editar concepto antes de Timbrar

| Detal         | le                      |                     |              |        |               |              |                |             |         |
|---------------|-------------------------|---------------------|--------------|--------|---------------|--------------|----------------|-------------|---------|
| Conceptos     | Impuestos Totales       | CFDI's Relacionados | Donativo     | Compro | bante de Page | o   Impueste | os Especiales  | Carta Porte | 2       |
| Agregar       | Clave Producto/Servicio | Núm. Identificación | Clave Unidad | Unidad | Descripción   | Cantidad     | Valor Unitario | Descuento   | Importe |
| Editar Borrar |                         |                     | •••••        |        | •••••         | •••••        | •••••          |             | •••••   |
| 0             |                         |                     |              |        |               |              |                |             |         |

Para modificar algún dato solo, regresar al apartado de **DETALLES** dar clíck en (1)EDITAR, modifique los campos deseados y dar clíck en **GRABAR**.

Por último, nuevamente Validar y Timbrar.

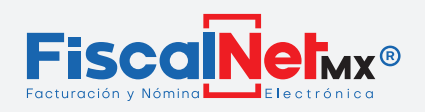

## 7.- VER COMPROBANTE FISCAL DIGITAL

En está opción usted podrá Ver, Descargar, Imprimir, Enviar y Cancelar sus facturas. Así como llevar un control de sus facturas pagadas.

|                     |       |            |                                  |                    |                                      | Facturar v3.3 🕨 Búsqueda 🚽 |           | Bienvenido<br>Reportes Catálogos |                           | D/a USUARIO        |                         |                        |
|---------------------|-------|------------|----------------------------------|--------------------|--------------------------------------|----------------------------|-----------|----------------------------------|---------------------------|--------------------|-------------------------|------------------------|
| ······              |       |            |                                  |                    | •                                    |                            |           | Búsqueda de Comprobante          |                           | Cerrar Sesión      |                         |                        |
| Buscar Comprobantes | Serie | 4<br>Folio | Tipo<br>Documento                | Fecha              | Cliente                              | Fecha<br>Pago              | Cancelado | Descargar<br>CFD (XML)           | Representación<br>Impresa | Reenviar<br>Correo | Cancelar<br>Comprobante | Estatus<br>Cancelación |
| Folio               | ]     | 0080       | Pago -<br>Comprobante de<br>pago | 10/08/020<br>05:50 | Llantas<br>Bajas Cal<br>S.A. de C.V. | Pend.                      |           | <u>Descargar</u>                 | Abrir                     | <u>Enviar</u>      | Cancelar                | -                      |
| Fecha Inicial       | ]     |            |                                  |                    |                                      |                            |           |                                  |                           |                    |                         |                        |
| Fecha Final         | ]     |            |                                  |                    |                                      |                            |           |                                  |                           |                    |                         |                        |
| Nombre              | ]     |            |                                  |                    |                                      |                            |           |                                  |                           |                    |                         |                        |
| RFC                 |       |            |                                  |                    |                                      |                            |           |                                  |                           |                    |                         |                        |
| Cancelar en SAT     |       |            |                                  |                    |                                      |                            |           |                                  |                           |                    |                         |                        |

(1)El sistema muestra un filtro de búsqueda de 1 mes de antigüedad a la fecha actual, con solo cambiar la fecha inicial – final, podrá modificar este período. Puede buscar por Folio - RFC - Nombre

- 1.- Seleccionar **BÚSQUEDA**.
- 2.- Después BÚSQUEDA DE COMPROBANTE.
- 3.- Dar clíck en Aplicar Filtro. (del lado derecho aparecen los comprobantes realizados).
- 4.- Barra de Información de cada folio emitido.
- 5.- Número Folio de elaborado.
- 5.- Menciona el Tipo de Documento realizado ejemplo: comprobante de pago, factura, etc...
- 6.- Fecha de emisión del folio.
- 7.- Nombre del Cliente.

**8.- Fecha de Pago:** al darle clíck, puede seleccionar el día/mes que se liquidó el comprobante y así llevar un control administrativo.

9.- Archivo XML: Solicitud del SAT, el cual puede descargar solo para fines necesarios.

10.- Representación Impresa (PDF) donde puede visualizar su factura e imprimirla.

**11.- Reenviar Correo:** En este paso se envía la factura realizada al correo del cliente y a su correo que indicó al contratar.

**12.- Cancelar Comprobante:** Solicita la cancelación al SAT dando click al folio identificado para más información consulta <a href="https://matangazo.mx/fiscalnet-soporte/#cancelaciones">https://matangazo.mx/fiscalnet-soporte/#cancelaciones</a>

**13.- Estatus de Cancelación**: Le indica en que estatus esta su comprobante después de haber solicitado la cancelación ante SAT.

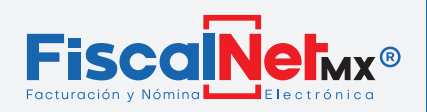

## **VIGENCIA DEL SISTEMA**

|   | *****                     |                     | Facturar v3.3 🕨   | Búsqueda 🕨 Reportes 🕨 | Bienvenido/a US<br>Cerra<br>Catálogos ► Factura | UARIO<br>r Sesión<br>rv4.0 ) |
|---|---------------------------|---------------------|-------------------|-----------------------|-------------------------------------------------|------------------------------|
|   | — Datos Generale<br>Serie | s                   | Régimen Fiscal    | •••••                 |                                                 |                              |
|   | Siguiente Folio           | •••••               | Cliente           | ••••••                | ••••••                                          | ····· 🔽                      |
| 1 | Estatus Plan              | 73 / 100 30/07/2024 | Residencia Fiscal | •••••• Ti             | po de Comprobante                               |                              |
| 2 | Certificado Expira        | 03/06/2026          | Núm Reg. ID. Trib | ) Us                  | so CFDI                                         | ••••••                       |

#### 1 - VIGENCIA DE LOS FOLIOS CONTRATADOS

Folios Usados/Folios Contratados - Fecha de Vigencia Ejemplo: **73** / **100 30/07/2024** 

En caso de no mostrar información, es necesario Renovar Folios.

Su contrato con Fiscalnet es por 1 año o terminación de folios

**2 - VIGENCIA DEL SELLO DIGITAL**: Su certificado o sello digital (permiso del SAT para facturar) que se configura en el sistema tiene vigencia de 4 años ante SAT, recomendamos estar monitoreando esta información dentro de FiscalNet para que no deje de facturar.

### **iRECUERDE!**

Para realizar su comprobante ver COMPLEMENTO DE PAGO en V2.0, clic en el siguiente enlace https://matangazo.mx/fiscalnet-soporte/#pagos2

Para realizar su Factura Global en versión 4.0, lo invitamos a ver el siguiente manual https://matangazo.mx/fiscalnet-soporte/#factura-global

Tiene un año de almacenamiento para consultar sus facturas, le sugerimos hacer su copia de respaldo.